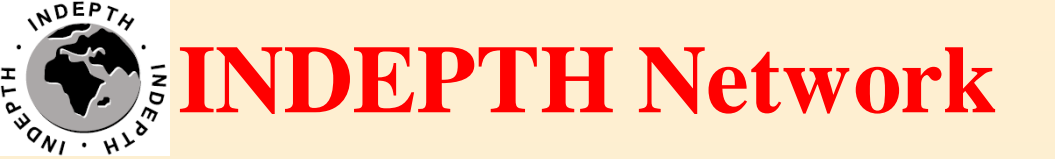

# **Connecting CiB @ Centre**

## Brendan Gilbert iSHARE2 Support Team

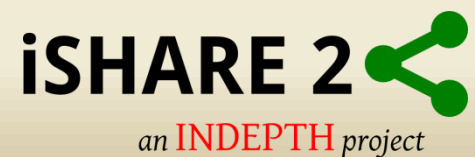

# CiB installation and configuration at Home Site

- Approach IT Manager or IT Administrator
- Request accommodation for the CiB in the Centre's computer room.

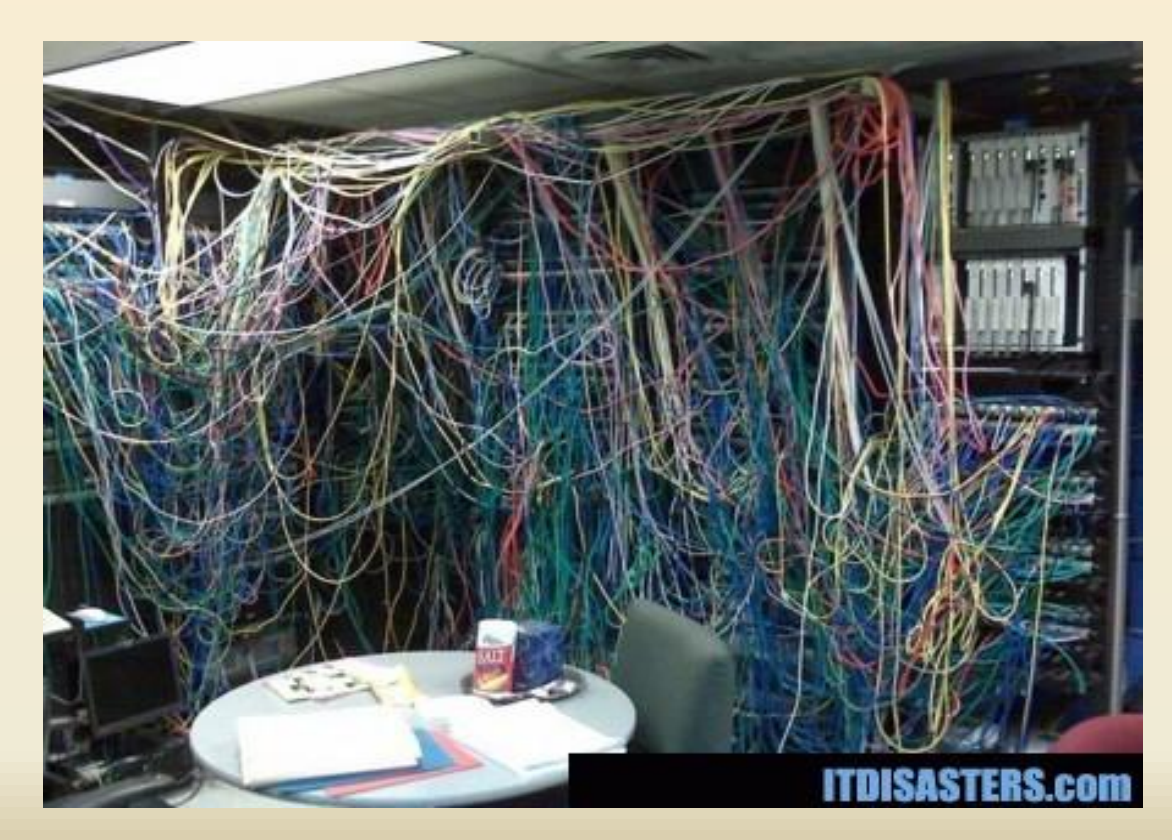

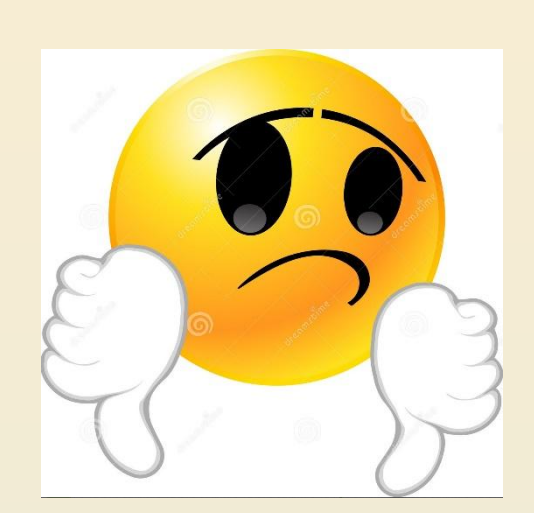

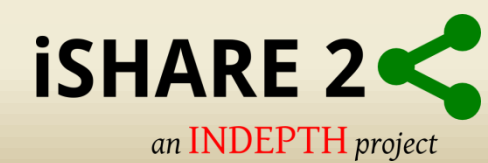

### CiB installation and configuration at Home Site

- Connect Network cable.
- Connect power, preferably from UPS.
- Optional: Monitor with HDMI and USB keyboard.

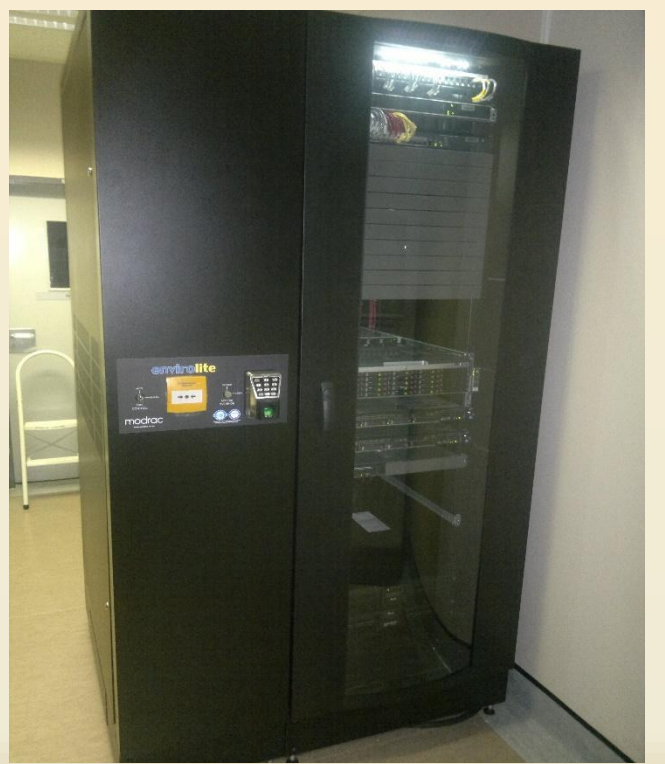

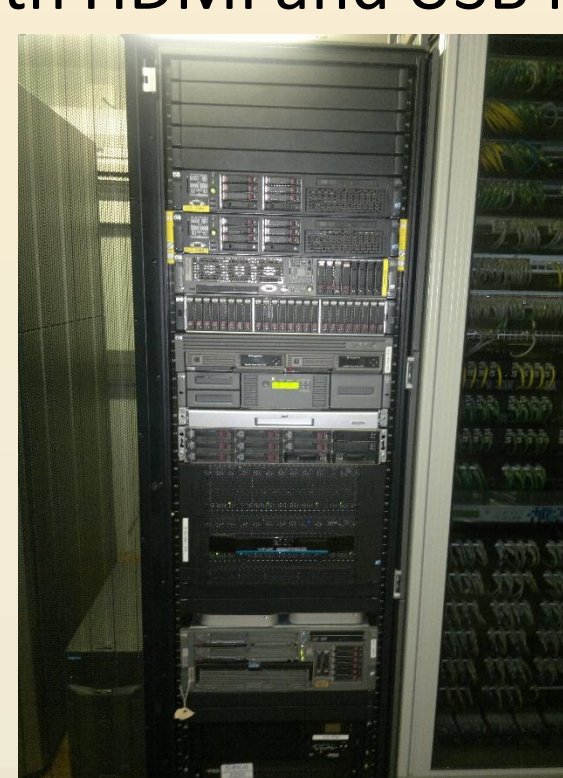

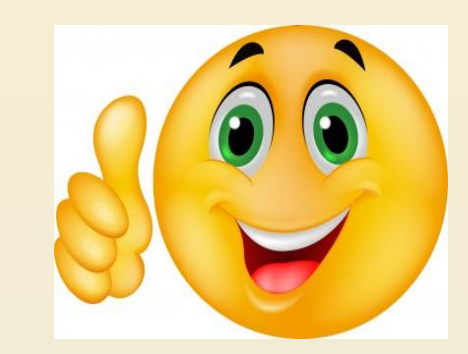

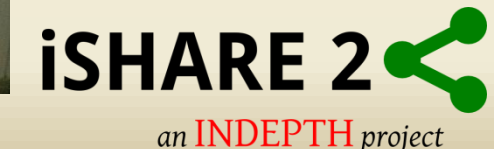

#### **Option 1 DHCP:**

- VMHost and System Server are configured to receive IP from DHCP Server by default.
- Request that the IP address's issued by DHCP server gets Reserved.
- DHCP Reservation will eliminate connection problems to the CiB.

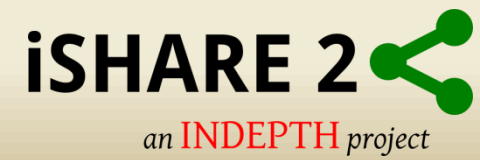

**Option 2 Static Network Configuration:** 

- Press F2 to "Customize System"
- Insert credentials

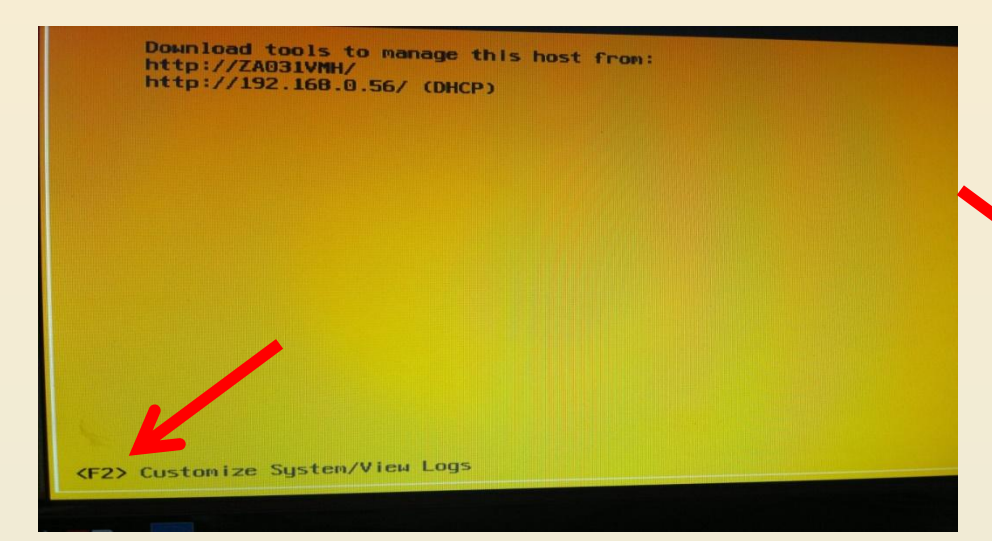

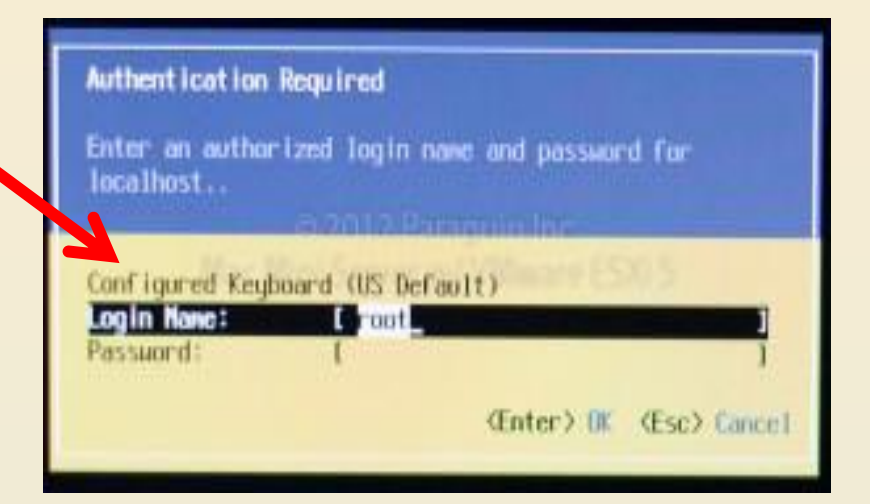

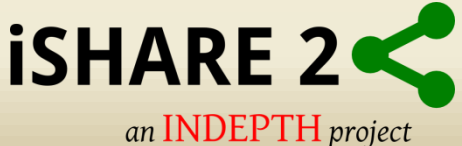

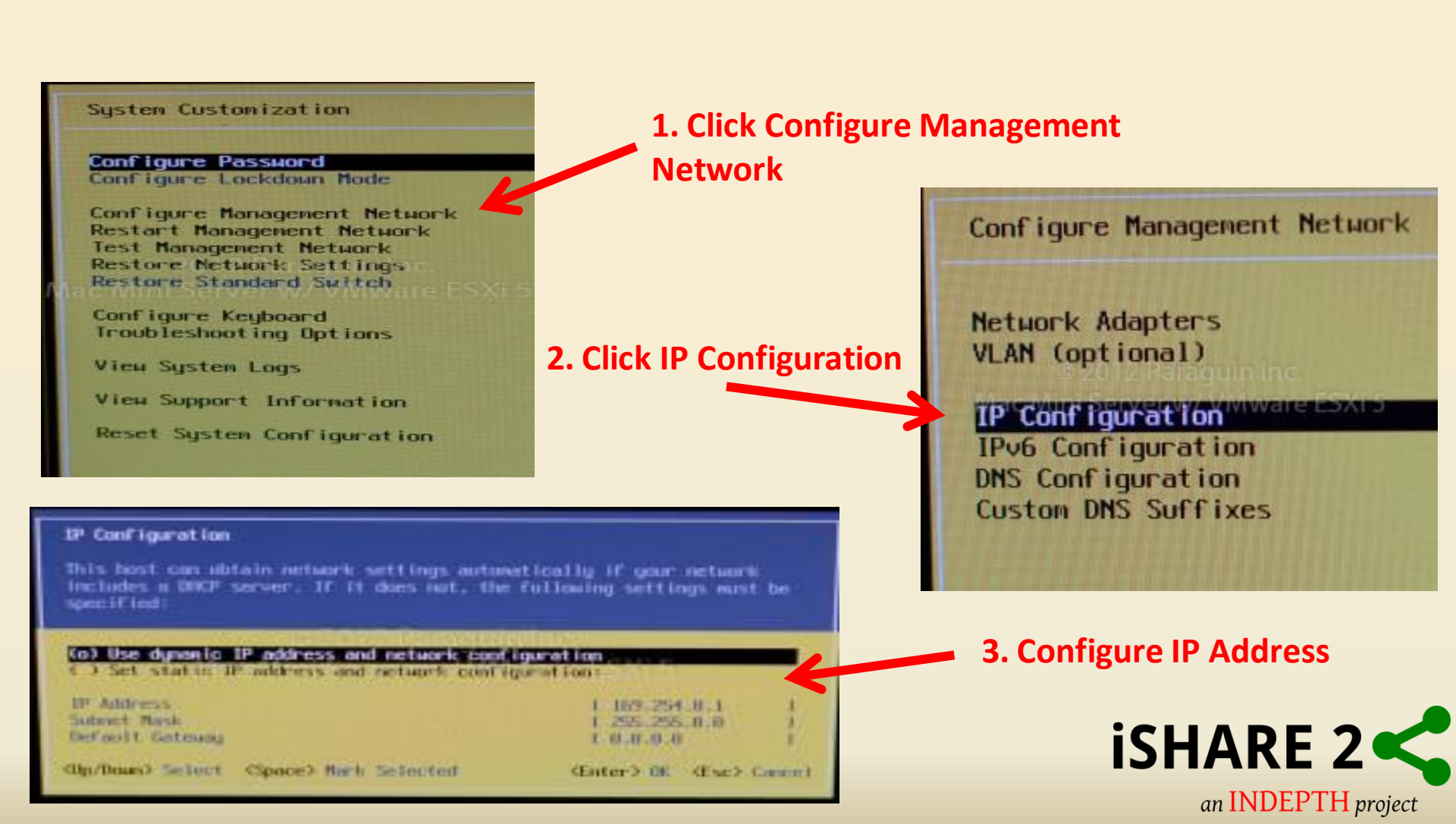

 The vSphere Client is a Windows program that is used to configure the VMHost and to operate its virtual machines.

| 2 VN                                                                      | Iware vSphere Client ×                                                             |
|---------------------------------------------------------------------------|------------------------------------------------------------------------------------|
| vmware<br>VMware vSphere <sup>®</sup><br>Client                           |                                                                                    |
| To directly manage a sing<br>To manage multiple hosts,<br>vCenter Server. | le host, enter the IP address or host name.<br>, enter the IP address or name of a |
| IP address / Name:                                                        | 192.168.0.56                                                                       |
| User name:                                                                | root                                                                               |
| Password:                                                                 | *******                                                                            |
|                                                                           | Use Windows session credentials                                                    |

![](_page_6_Picture_3.jpeg)

• Connect to ESXi Host using Vsphere client

| æ                                    | VN                                                                                                    | Iware vSphere C                                  | lient                             | ×       |                           |
|--------------------------------------|----------------------------------------------------------------------------------------------------|--------------------------------------------------|-----------------------------------|---------|---------------------------|
| vmvv<br><sup>VMwa</sup><br>Cliei     | vare∙<br>re vSphere™<br>N <b>t</b>                                                                      |                                                  |                                   |         | 1. Insert IP Address      |
| To dire<br>To ma<br>vCent<br>If<br>U | ectly manage a sing<br>nage multiple hosts,<br>er Server.<br>P address / Name:<br>ser name:<br>assword: | e host, enter the IP a<br>, enter the IP address | ddress or host na<br>or name of a | ame.    | 2. Insert User Name       |
|                                      |                                                                                                    | Use Windows se                                   | ession credential                 | s       | <b>3.</b> Insert rassword |
|                                      |                                                                                                    | Login                                            | Close                             | Help    |                           |
|                                      |                                                                                                    |                                                  | 4. Clic                           | k Login | iSHARE 2                  |

an INDEPTH project

- Navigate to DataManager Desktop Virtual Machine
- Click Console Tab
- Log in

![](_page_8_Figure_4.jpeg)

![](_page_8_Picture_5.jpeg)

From Firefox go to <u>https://System:8443</u>

1.

In

#### e.g. https://system:8443

| Zentyal - Network Interrac | es × (+                                                                                                    |                                                                                                    |
|----------------------------|----------------------------------------------------------------------------------------------------|----------------------------------------------------------------------------------------------------|
| https://et041-system:84    | 43/Network/Ifaces                                                                                                    |                                                                                                    |
|                            | nity Edition 4.0                                                                                                    | Logout Save changes                                                                                                    |
| Dashboard                  | Network Interfaces                                                                                                    | 5. Save and Reboot                                                                                                    |
| 영령 Module Status           | etho 🗲 — 2. Choos                                                                                                    | se Eth0                                                                                                    |
| System <                   |                                                                                                    |                                                                                                    |
| ₽ Network ✓                | You are connecting to Zentyal through this interface. If<br><u>external networks to Zentyal</u> to allow access to the Z | f you set it as external the firewall will lock you out unless you add firewall rules to <u>Filtering rules from</u><br>Zentyal administration port, SSH, |
| Interfaces                 |                                                                                                    |                                                                                                    |
| Gateways                   | Name                                                                                                    |                                                                                                    |
| Objects                    | eth0                                                                                                    |                                                                                                    |
| Services                   | Method 3. Insert                                                                                                    | : IP and Choose Netmask                                                                                                    |
| Static Routes              | Static v                                                                                                    |                                                                                                    |
| Dynamic DNS<br>Tools       | External (WAN)<br>Check this if you are using central as a gateway and this inter                                        | erface is connected to your Internet router.                                                                                                    |
| ICES 📋 Logs                | IP address Netmask                                                                                                    |                                                                                                    |
| Software<br>Management <   | 255.255.255.0 v                                                                                                    |                                                                                                    |
| Users and<br>Computers     | CHANGE                                                                                                    |                                                                                                    |
|                            | 4. Change                                                                                                    |                                                                                                    |

an INDEPTH project

#### Remote Access to CiB for iSHARE Support Team

- Public IP address NAT'ed to System Server (External IP)
- TCP Ports 443, 3389, 3390, should be opened.

![](_page_10_Picture_3.jpeg)

![](_page_11_Picture_0.jpeg)

![](_page_11_Picture_1.jpeg)

# THANK YOU

![](_page_12_Picture_1.jpeg)

## **Remote Desktop Connection Manager**

• Centrally Manage your RDP connections.

![](_page_13_Figure_2.jpeg)

![](_page_13_Picture_3.jpeg)

# **Active Directory Users and Computers**

![](_page_14_Picture_1.jpeg)

 Active Directory<sup>®</sup> Users and Computers is a Microsoft Management Console (MMC) snap-in that you can use to administer users and groups.

| Active Directory Users and Computers                                                                                                    |                                                                                                    |                                                                                                    |                                                                                                    |
|----------------------------------------------------------------------------------------------------|----------------------------------------------------------------------------------------------------|----------------------------------------------------------------------------------------------------|----------------------------------------------------------------------------------------------------|
| File Action View Help                                                                                                    |                                                                                                    |                                                                                                    |                                                                                                    |
| (= =) 2 🗔 🗉 🖬 🤐 🍇 🛍                                                                                                    | 7 🖻 🍇                                                                                                    |                                                                                                    |                                                                                                    |
| Active Directory Users and Computers [ke021-system.cib.]                                                                                                    | Name                                                                                                    | Туре                                                                                               | Description                                                                                                    |
| <ul> <li>Saved Queries</li> <li>iii cib.lan</li> <li>Computers</li> <li>Builtin</li> <li>Domain Controllers</li> <li>ForeignSecurityPrincipals</li> <li>Groups</li> </ul> | <ul> <li>Builtin</li> <li>Computers</li> <li>Domain Controllers</li> <li>ForeignSecurityPrincipals</li> <li>Groups</li> <li>Users</li> </ul> | builtinDomain<br>Container<br>Organizational Unit<br>Container<br>Organizational Unit<br>Container | Default container for upgraded computer accounts<br>Default container for domain controllers<br>Default container for security identifiers (SIDs) associated with objects from external,<br>Default container for upgraded user accounts |

![](_page_14_Picture_4.jpeg)

- Use WinSCP sync Archive Folder to Local hard drive.
- Copy Winscp folder from CiB-Installation Folder to local computer.
- Install Winscp on local laptop, keep defaults.
- Create connection to External IP (System Server), insert credentials and save connection.

![](_page_15_Picture_5.jpeg)

![](_page_16_Picture_1.jpeg)

| Session                    | Session                   |              |              |  |
|----------------------------|---------------------------|--------------|--------------|--|
| Stored sessions            | File protocol:            |              |              |  |
| Environment<br>Directories | SFTP                      | ~            |              |  |
| SSH                        | Host name:                | Port number: |              |  |
| rielences                  | 192.168.0.60              |              | 22 🚔         |  |
|                            | User name:                | Password:    |              |  |
|                            | bgilbert                  | ••••••       | •••••        |  |
|                            | Private <u>k</u> ey file: |              | ]            |  |
|                            |                           |              | Select color |  |
|                            |                           |              |              |  |
|                            | -                         |              |              |  |

![](_page_16_Picture_3.jpeg)

![](_page_17_Figure_1.jpeg)

🔋 🖋 F2 Rename 📝 F4 Edit 📸 F5 Copy 📸 F6 Move 🂣 F7 Create Directory 🗙 F8 Delete 💣 F9 Properties 🧵 F10 Quit

🔒 SFTP-3 🗐 0:00:46

![](_page_17_Picture_4.jpeg)

![](_page_18_Figure_1.jpeg)

🛿 🖋 F2 Rename 📝 F4 Edit 🎼 F5 Copy 🍱 F6 Move 💣 F7 Create Directory 🔀 F8 Delete 💣 F9 Properties 🧘 F10 Quit

Other commands

![](_page_18_Picture_4.jpeg)

![](_page_19_Figure_1.jpeg)

![](_page_19_Picture_2.jpeg)

|                                                                          | 10% Copying                                                                                                | •                                   |
|--------------------------------------------------------------------------|----------------------------------------------------------------------------------------------------|-------------------------------------|
| A.S.                                                                     | 1 and                                                                                                    | Cancel                              |
|                                                                          |                                                                                                    | Minimize                            |
|                                                                          |                                                                                                    |                                     |
| File: LibreOffic                                                         | ce_4.1.1_Win_x86.msi                                                                                       |                                     |
| File: LibreOffic<br>Target: C:\Users                                     | ce_4.1.1_Win_x86.msi<br>s\Brendan\archive\                                                                 | Once <u>f</u> inished:              |
| File: LibreOffic<br>Target: C:\Users                                     | ce_4.1.1_Win_x86.msi<br>s\Brendan\archive\                                                                 | Once <u>f</u> inished:<br>Stay idle |
| File: LibreOffic<br>Target: C:\Users                                     | ce_4.1.1_Win_x86.msi<br>s\Brendan\archive\<br>0:03:24 Time elapsed: 0:00:22                                | Once <u>f</u> inished:<br>Stay idle |
| File: LibreOffic<br>Target: C:\Users<br>Time left:<br>Bytes transferred: | ce_4.1.1_Win_x86.msi<br>s\Brendan\archive\<br>0:03:24 Time elapsed: 0:00:22<br>244 MiB Speed: 10 392 KiB/s | Once finished:<br>Stay idle         |

#### **10.Sync Progress**

|                            | archive - bgilbe           |                  |                   |               |                            | ert@192.168.0.60 - WinSCP |                    |           |         |  |  |
|----------------------------|----------------------------|------------------|-------------------|---------------|----------------------------|---------------------------|--------------------|-----------|---------|--|--|
| Local Mark Files Comm      | nands <mark>Sess</mark> io | on Options Rem   | ote Help          |               |                            |                           |                    |           |         |  |  |
| 🌢 🗏 🗊 • 🔠 📽                | 👌 🔤 🧬                      |                  |                   | Default 🔹 😼 🔹 |                            |                           |                    |           |         |  |  |
| bgilbert@192.168.0.60 +    | ]                          |                  | 1                 |               |                            |                           |                    |           |         |  |  |
| 🚢 C: Local Disk 🔹          | · 🔄 🔽 🛛                    | + → + 1          | 🖸 🕼 🖄             |               | 🕕 archive 🔹                | · 🔄 🔽 🚦                   | ⇔ • ⇒ • 🔁 💋        | 🕼 😰 😫     |         |  |  |
| : \Users\Brendan\archive   |                            |                  |                   |               | /home/samba/shares/archive |                           |                    | 6.6 - S   |         |  |  |
| Name Ext                   | Size                       | Type             | Changed           | Attr          | Name Êxt                   | Size                      | Changed            | Rights    | Owner   |  |  |
| <b>t</b>                   |                            | Parent directory | 2013-10-24 12:19: |               | 🔒                          |                           | 2013-09-19 03:00:1 | rwxrwx    | root    |  |  |
| 📙 LINQPad Queries          |                            | File folder      | 2013-10-24 12:17: |               | 🌗 Data                     |                           | 2013-10-01 10:57:1 | rwxrwx    | 3000000 |  |  |
| 🎉 Etl                      |                            | File folder      | 2013-10-24 12:17: |               | 📕 DDI                      |                           | 2013-10-24 11:20:5 | rwxrwxrwx | 3000000 |  |  |
| 📕 DDI                      |                            | File folder      | 2013-10-24 12:17: |               | 🔒 Etl                      |                           | 2013-10-22 09:20:0 | rwxrwx    | 3000000 |  |  |
| 🍌 Data                     |                            | File folder      | 2013-10-24 12:17: |               | 📕 LINQPad Queries          |                           | 2013-09-27 03:18:0 | rwxrwx    | 3000000 |  |  |
| 🚹 Final Kettle Scripts.zip | 270 KiB                    | Compressed (z    | 2013-10-01 11:47: | а             | 🔢 Final Kettle Scripts.zip | 270 KiB                   | 2013-10-01 11:47:4 | rwxrwx    | 3000000 |  |  |
| The error                  | 12 024 D                   | Microsoft Evce   | 2013-10-18 04:44  | a             | Summary Sales xls          | 13 824 B                  | 2013-10-18 04:44:1 | rwxrwxrwx | 3000000 |  |  |

![](_page_20_Picture_4.jpeg)

#### 11.Sync Completed

![](_page_21_Picture_0.jpeg)

![](_page_21_Picture_1.jpeg)